## Viewing COVID-19 Patient Data

This Tipsheet highlights where COVID-19 related reports and MyChart Questionnaire data can be viewed.

#### COVID-19 MyChart Questionnaire Responses

# COVID-19 MyChart Questionnaire responses can be viewed in either Rooming/Screening or the Synopsis Activity.

#### Rooming/ Screening Activity

To review COVID-19 MyChart Questionnaire responses when in an encounter, navigate to Rooming or Screening and select **Completed Qnrs**.

| Rooming     |                    |             |                    |                    |             |           |                   |              |         | $\odot$ | ? | 2 |
|-------------|--------------------|-------------|--------------------|--------------------|-------------|-----------|-------------------|--------------|---------|---------|---|---|
| ROOMING     | Reason For Visit   | Vital Signs | Complex Vitals     | Outside Meds       | Medications | Allergies | Menstrual History | Exercise     | History |         |   | s |
| Sexual Orie | entation/Gender ID | PCMH        | Health Care Agents | Verify Rx Benefits | Screenings  | MYCHART   | Incomplete Qnrs   | Completed Qn | rs      |         |   |   |
| Answer Qn   | Care Everywh       | ere Trav    | el Screening C     | OVID-19 Triage     |             |           |                   |              |         |         |   |   |

### Synopsis Activity

When in an encounter or during a Chart Review, COVID-19 MyChart responses can be viewed in Synopsis.

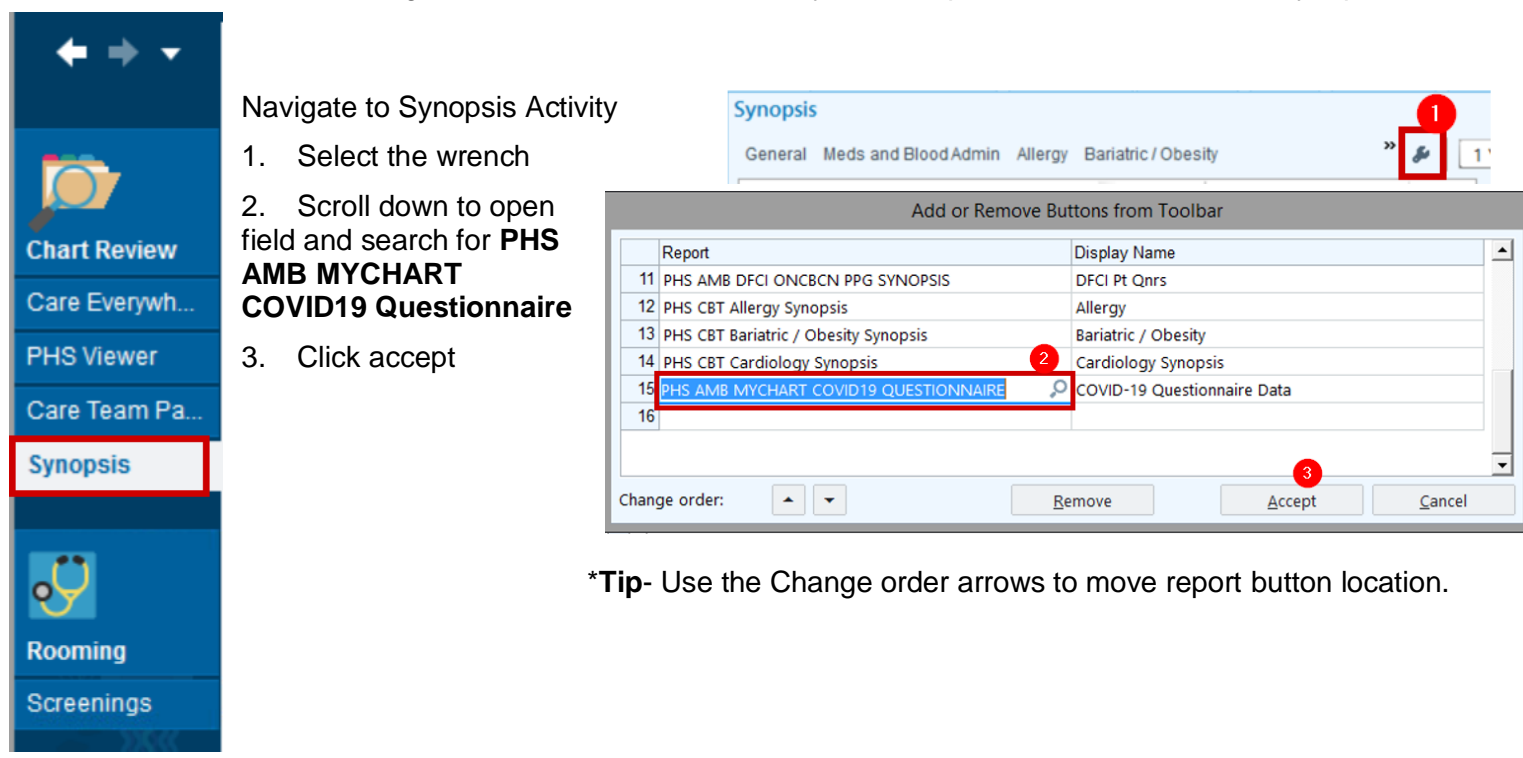

Role(s): Ambulatory

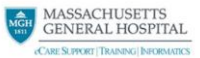

### Chart Review COVID-19 Outpatient Summary Report

To add the COVID-19 Outpatient report as a button to Snapshot tab in Chart Review

| Chart Review                                             | ⑦ ×                                                                                   |  |  |  |  |  |  |
|----------------------------------------------------------|---------------------------------------------------------------------------------------|--|--|--|--|--|--|
| Encounters Labs Imaging Procedures Surgery Anesth        | hesia Cardiology Neurology Meds Notes Letters Episodes 👻 🔒 🌬                          |  |  |  |  |  |  |
| C P SnapShot with Recent Visits Active Orders Index Comp | 🔋 Blood 📱 COVID-19 Outpatient Summary 🔎 🕀 SnapShot with Recent 🔹 🌠 🖬                  |  |  |  |  |  |  |
| Demographics                                             | Allergies     Allergies     Add or remove buttons from to     Personalize this report |  |  |  |  |  |  |
|                                                          | Add or Remove Buttons from Toolbar                                                    |  |  |  |  |  |  |
| 1 From Chart Daview, calent the                          | Default Report: SnapShot with Recent Visits                                           |  |  |  |  |  |  |
| wrench                                                   | Report Button Name                                                                    |  |  |  |  |  |  |
| 2. Click Add or remove buttons from                      | 2 Index Index                                                                         |  |  |  |  |  |  |
| toolbar                                                  | 3 Comp Comp                                                                           |  |  |  |  |  |  |
| 3. Search for COVID-19 Outpatient                        | 4 Blood Blood                                                                         |  |  |  |  |  |  |
| Summary                                                  | 5 COVID-19 Outpatient Summary                                                         |  |  |  |  |  |  |
| 4. Click Accept                                          | 6 🔎 🗡                                                                                 |  |  |  |  |  |  |
|                                                          | Add Current Remove Accept Cancel                                                      |  |  |  |  |  |  |

| Chart Review                                                                                                    |                                             |                         |                                                   | 0                               | ×  |
|----------------------------------------------------------------------------------------------------|---------------------------------------------|-------------------------|---------------------------------------------------|---------------------------------|----|
| 💌 🌉 Encounters Labs Imaging Procedures Surgery Anesthesia Cardiology Neurology Meds Notes Letters                                                                                                    | Media Episodes LDAs Referrals               | Other Orders Misc Re    | eports Consents                                   | 8                               | ÷- |
| 🗧 - 🕃 👂 😰 SnapShot with Recent Visits 📱 Meds & Allergies 📱 Visit Orders 📳 Well Child Report 📮 COVID-19 Outpatient Summary                                                                                                    |                                             |                         |                                                   | 🔎 🕀 COVID-19 Outpatient S 🔎 🍠 - | Ē. |
| Open Synopsis (more data may exist) 5                                                                                                    |                                             |                         |                                                   |                                 |    |
| 5/7/20 Most Recent Value<br>2. vik. 2/28/20-5/28/2020                                                                                                    |                                             |                         |                                                   |                                 | Î  |
| Vitals                                                                                                    |                                             |                         |                                                   |                                 |    |
| Heart Rate 88 88 5/7/2020                                                                                                    |                                             |                         |                                                   |                                 |    |
| COVID Labs                                                                                                    |                                             |                         |                                                   |                                 |    |
| No out to apply.                                                                                                    |                                             |                         |                                                   |                                 |    |
| Sensitivities                                                                                                    |                                             |                         |                                                   |                                 |    |
| Open Synopsis (more data may exist) 5                                                                                                    |                                             |                         |                                                   |                                 |    |
| ✤ Prescribed Medications (Anti-Infective, Anti-Pyretics, Immune Modulators, Statins)                                                                                                    |                                             |                         |                                                   |                                 |    |
| Antihyperlipidemic - HMG CoA Reductase Inhibitors (statins)<br>Coater and the state of the state of the state o | Disp<br>1 tablet                            | Start<br>2/10/2017      | End                                               |                                 |    |
| Class Print                                                                                                    |                                             | 1100015                 |                                                   |                                 |    |
| g - Simestamic CoCV or a viol tablet<br>Sig: 100 mg, Med<br>Protesse (hbitos) (Peptidic) Antiretroviral                                                                                                    | Disp                                        | Start                   | End                                               |                                 |    |
| ritonavir (NORVIR) 80 mg/mL solution Sig - Route: Take 3.8 mL (300 mg total) by mouth 2 (two) times a day Oral                                                                                                    | 240 mL                                      | 9/19/2017               |                                                   |                                 |    |
| Class Print<br>Anitetroviral-Nucleoside Analogs and Integrase Inhibitor combinations<br>So absource-doubletarrow-t-amiv/UDine TRINIERIO 600-50-300 mm Tab tablet                                                                                                    | Disp                                        | Start<br>5/16/2016      | End                                               |                                 |    |
| Sig: Dose: 1 TAB; Form: Not available; Route: PD; Frequency: QD; Directions: Not available; Details: Not available; Date: 05/16/2016<br>Class: Historical Med                                                                                                    |                                             |                         |                                                   |                                 |    |
| ▲ Imging Last 7 days                                                                                                    | L COVID-19 Results Last 60 Days             |                         |                                                   |                                 |    |
| ** No results found for the last 168 hours. **                                                                                                    | Collected Updated Procedure                 | Result Status           |                                                   |                                 |    |
|                                                                                                    | 1600 External Order                         | Final result Cor<br>SAF | mponent Value<br>RS-COV 2 (COVID-19) PCR Positive | Ref Range & Units<br>Negative   |    |
|                                                                                                    | [3428036]<br>(Abnormal)<br>Nasopharynx Swab |                         |                                                   |                                 | ~  |
| +ADD ORDER ﷺ<br>C { { } { } { } { } { } { } { } { } } }                                                                                                    |                                             |                         |                                                   | 🖶 PRINT AVS 🔺 🖌 SIGN VI         | ыт |

Role(s): Ambulatory

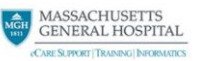